### 高等学校等就学支援金オンライン申請システム e-Shien

### オンライン申請手引き ~臨時支援金申請編~

令和7年度の臨時支援金申請を行うための専用マニュアルです。

本書による臨時支援金の申請は、就学支援金の申請手続きが完了してから行います。 就学支援金の申請を ①オンライン申請手引き~新規編~ ②オンライン申請手引き~継続届出編~ ③オンライン申請手引き~変更手続編~

で完了してから、本書を参照してください。

## 【申請*〆*切7月25日】

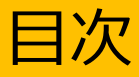

▶ 本書(臨時支援金申請編)の内容は、以下のとおりです。

| 1. 臨時支援金申請の流れ ・・・・・・・ | • | • | • | • | • | • | P.3  | 3 |
|-----------------------|---|---|---|---|---|---|------|---|
| 2. 操作説明               |   |   |   |   |   |   |      |   |
| 2-1.臨時支援金申請を登録する・・・・・ | • | • | • | • | • | • | • P. | 4 |
| 2-2.臨時支援金申請の登録内容を確認する | • | • | • | • | • | • | • P. | 9 |

※本文中の画面表示は、令和7年6月現在のものです。

## 1. 臨時支援金申請の流れ

就学支援金と臨時支援金はそれぞれで申請手続きが必要になるとともに、臨時支援 金は、就学支援金の認定状況を踏まえ審査するため、必ず就学支援金の申請手続き が完了してから、臨時支援金の申請を行います。

なお、臨時支援金の申請においては、e-Shienを活用することとし、e-Shienを利用した臨時支援金申請の流れは以下となります。

### 臨時支援金の申請 (令和7年度のみ実施)

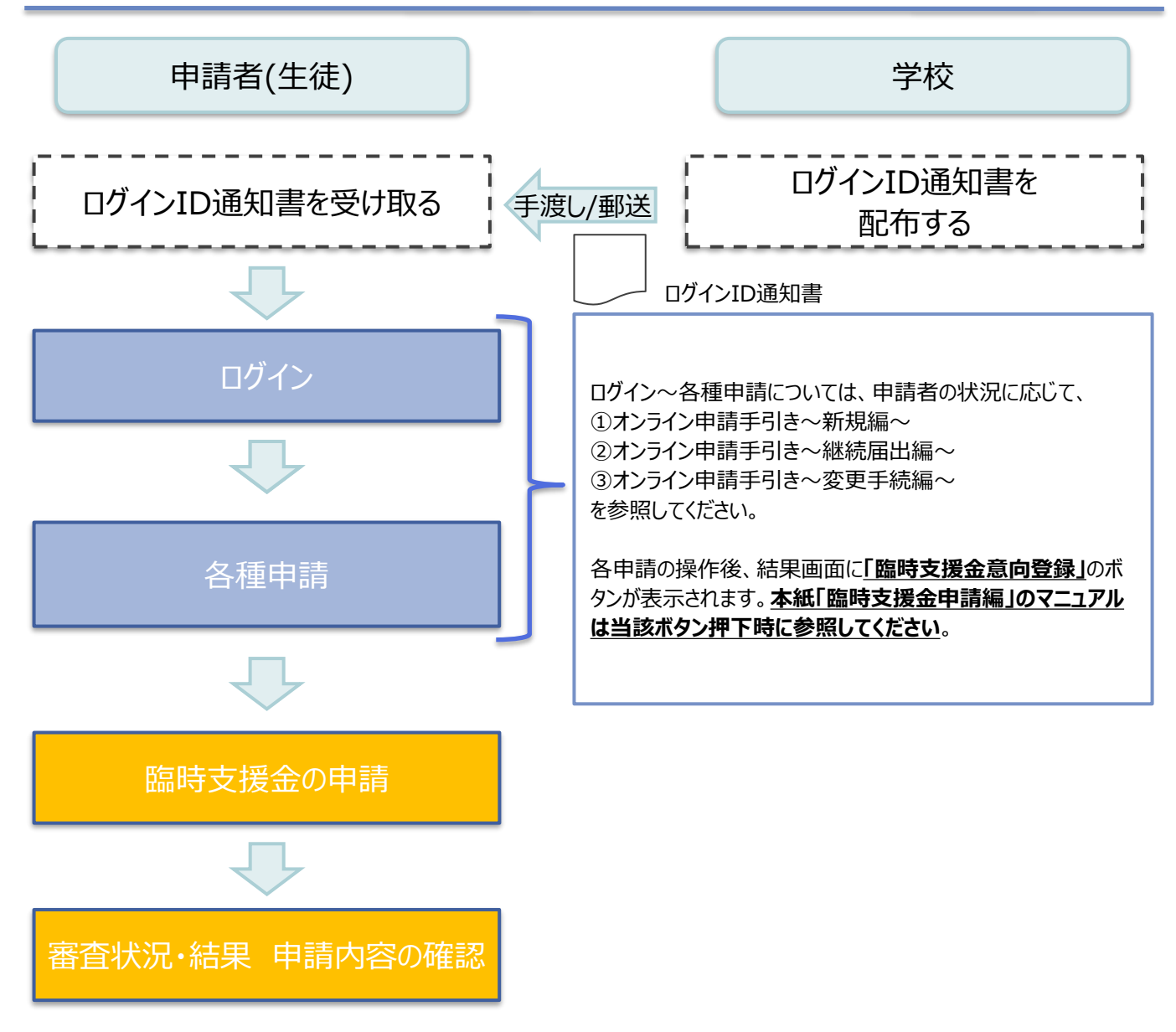

過去すべての申請において、臨時支援金申請を一度も登録していない場合に、 各申請の結果画面に「臨時支援金意向登録」ボタンが表示されます。

#### 1.各申請の結果画面(例:認定申請登録結果画面)

#### ・臨時支援金申請を登録していない場合

| 1 | 認定申請登録結果<br>1-2-3-4-5-6<br>生徒情報入力 学校情報入力 保護者等情報 保護者等情報 入力内容確認 申講完了<br>収入状況取得                       | 1 「臨時支援金意向登<br>録」ボタンをクリックします。<br>→ 次ページへ |
|---|----------------------------------------------------------------------------------------------------|------------------------------------------|
|   | 本ンスプムによる契給員恰認定単調の手続きは以上で終了こなります。                                                                   |                                          |
|   | 受付番号                                                                                               | (一) 補足                                   |
|   | R-25-079-02-0001-0193                                                                              | ● 各申請の結果画面に表示される木画面を閉じて                  |
|   | ※いて、以下の「輪時又後金融回登録」バランを押じて、べの画面への進みてたさい。<br>※ここでブラウザを閉じると、臨時支援金の申請を続けて出来なくなります。その場合は、学校へお問い合わせください。 |                                          |
|   | < マイペーシに戻る                                                                                         | で「臨時支援金申請」の登録はできません。                     |
|   | 既に臨時支援金申請を登録している場合                                                                                 | 誤って閉じてしまった場合<br>は、学校へお問い合わせ              |
|   | 認定申請登録結果                                                                                           | ください。                                    |
|   | 1-2-3-4-5-6<br>生徒情報入力 学校情報入力 保護者等情報 保護者等情報 入力内容確認 申購完了<br>入力 収入状況取得                                | ■ 既に「臨時支援金申<br>請」を登録している場合               |
|   | 本システムによる受給資格認定申請の手続きは以上で終了となります。                                                                   | には、「臨時支援金意向                              |
|   | <b>元</b> (1)章曰                                                                                     | 登録」ボタンは表示されま                             |
|   | R-25-079-02-0001-0194                                                                              | せん。                                      |
|   | くマイページに戻る                                                                                          |                                          |
|   |                                                                                                    |                                          |

千旧

2.臨時支援金意向登録画面(1/3)

臨時支援金意向登録ボタンをクリックすると、臨時支援金意向登録画面が表示されます。

|                                                                                                    | エル西                                                                |
|----------------------------------------------------------------------------------------------------|--------------------------------------------------------------------|
| 臨時支援金意向登録                                                                                                    | 于限                                                                 |
| 1<br>                                                                                                    | <ol> <li>高校生等臨時支援金に<br/>ついての説明をご確認く<br/>ださい。</li> </ol>            |
| 高校生等臨時支援金について<br>令和7年度において,高校生の返還不要の授業料支援の対象者の範囲が広がりました。<br>高等学校等就学支援金に申請した結果,年収約910万以上世帯と判定された場合に,高校生等臨時支援金の支給を受けることができま<br>す。(令和7年度限り)<br>【留意事項】<br>高校生等臨時支援金の支給を受けるためには申請が必要です。                                                                                                    | 2 臨時支援金を申請をす<br>る意向について選択しま<br>す。                                  |
| この   この   この | <u>※この申請時点では、就</u>                                                 |
| 2         どちらかを選択してください。         ②須                                                                                                    | 学支援金の判定が不明                                                         |
| ○ 〕 高校生等臨時支援金の支給を受けたいので,臨時支援金を申請します。                                                                                                    | のため、原則全員が臨時<br>支援金の申請をしていた                                         |
| <ul> <li>②高校生等臨時支援金の支給を受ける意思がないので,臨時支援金は申請しません。</li> </ul>                                                                                                    |                                                                    |
| 登録內容確認                                                                                                    | 「高校生等臨時支援金<br>の支給を受けたいので、<br>臨時支援金を申請しま<br>す。」をクリックします。<br>→ 次ページへ |

#### 2.臨時支援金意向登録画面(2/3)

|                                                                                                    | 二 千 順                              |                   |
|----------------------------------------------------------------------------------------------------|------------------------------------|-------------------|
| 臨時支援金意向登録                                                                                                    |                                    |                   |
| 1(2)(3)                                                                                                    | <ol> <li>クリックす<br/>欄が表示</li> </ol> | ると、同意事項<br>えされます。 |
| 臨時支援金 臨時支援金 臨時支援金<br>意向登録 登録内容確認 登録結果                                                                                                    | 2 同意事項                             | 頁内容を確認し、<br>≠す    |
| 高校生等臨時支援金について<br>合和7年度において,高校生の返還不要の授業料支援の対象者の範囲が広がりました。<br>高等学校等就学支援金に申請した結果,年収約910万以上世帯と判定された場合に,高校生等臨時支援金の支給を受けることができま<br>す。(令和7年度限り) |                                    | ᅉᅚᇷᆁᆘᄣᇧ           |
| 【留意事項】<br>島校生等臨時支援金の支給を受けるためには申請が必要です。                                                                                                   | る「豆球内をクリック」                        | 谷唯認」小タン<br>します。   |
| 高校生等臨時支援金申請の意向確認                                                                                                    | $\rightarrow \chi$                 | ベーシヘ              |
|                                                                                                    |                                    |                   |
| ① 高校生等臨時支援金の支給を受けたいので,臨時支援金を申請します。                                                                                                    |                                    |                   |
| ②高校生等臨時支援金の支給を受ける意思がないので,臨時支援金は申請しません。                                                                                                   |                                    |                   |
| 高校生等臨時支援金受給資格認定に係る同意事項                                                                                                    |                                    |                   |
| 次の事項を確認の上,全てにチェックをつけてください。                                                                                                    |                                    |                   |
| ☑  臨時支援金の認定事務のために,高等学校等就学支援金の令和7年度に必要な認定情報等を利用することに同意します。                                                                                |                                    |                   |
| ☑ 臨時支援金代理受領同意書<br>学校設置者が,私に支給される臨時支援金を代理受領することに同意します。                                                                                    |                                    |                   |
| ☑ 確認事項<br>期時支援金を授業料に充てるとともに、臨時支援金の支給に必要な事務手続を学校設置者に委任することを了承します。                                                                         |                                    |                   |
| 3 登録内容確認                                                                                                    |                                    |                   |

### 3. 臨時支援金登録内容確認画面

| 臨時支援金登録内容確認                                                                                                    | 1 登録内容が正しいことを                                                                                |
|----------------------------------------------------------------------------------------------------|----------------------------------------------------------------------------------------------|
| 1-2-3                                                                                                    | 唯認し1本内谷で金球9<br>る1ボタンをクリックします。                                                                |
| 臨時支援金 臨時支援金 臨時支援金<br>意向登録 登録内容確認 登録結果                                                                           | → 次ページへ                                                                                      |
| 登録内容                                                                                                    |                                                                                              |
| ▲ 高校生等臨時支援金の支給を受けたいので,臨時支援金を申請します。                                                                              | 補足                                                                                           |
| ● 本内容で登録する                                                                                                    | <ol> <li>臨時支援金意向登録<br/>画面で選択した内容が<br/>表示されます。</li> <li>前の画面の選択内容を<br/>修正する場合、「臨時支</li> </ol> |
|                                                                                                    | 援金意向登録に戻る」ボ<br>タンをクリックします。                                                                   |
| ▶ エラーが出力された場合                                                                                                   |                                                                                              |
| 臨時支援金登録内容確認                                                                                                    | 補足                                                                                           |
| 1-2-3<br>臨時支援金 臨時支援金 臨時支援金<br>意向登録 登録内容確認 登録結果<br>・<br>・<br>・<br>・<br>・<br>・<br>・<br>・<br>・<br>・<br>・<br>・<br>・ | ・ <u>「本内容で登録する」ボタ</u><br><u>ンをクリックし、エラーが出</u><br><u>力された場合、学校へお</u><br><u>問い合わせください。</u>     |
| 2943(A)的                                                                                                    | ※本エラーについては既に学校側で                                                                             |
| 高校生等臨時支援金の支給を受けたいので,臨時支援金を申請します。                                                                                | 手続きを開始しており、更新不可の<br>状態となっている場合に発生します。                                                        |
| 省 館時支援金蘭向登録に戻る 本内容で登録する                                                                                         |                                                                                              |

#### 4. 臨時支援金登録結果画面

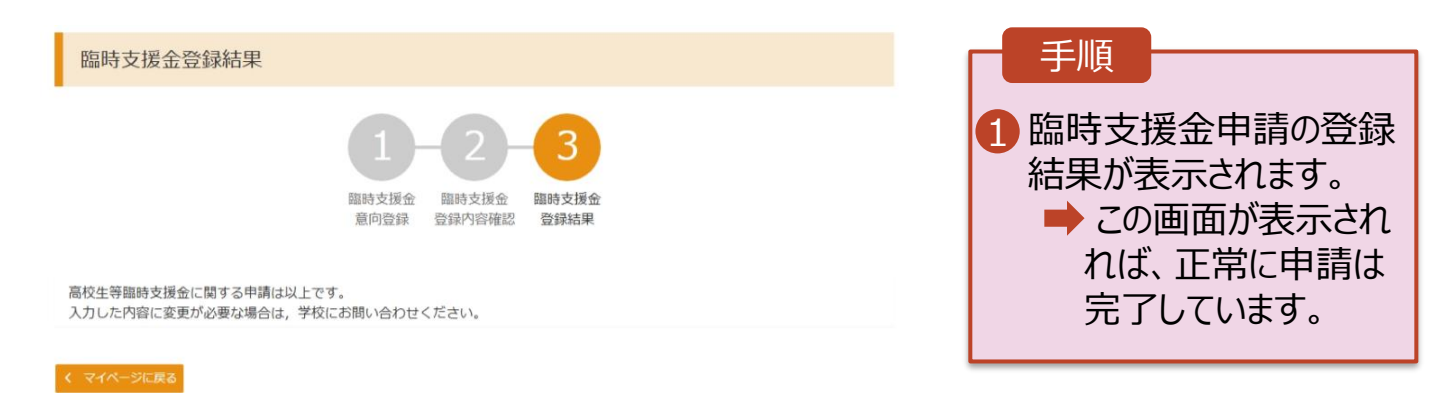

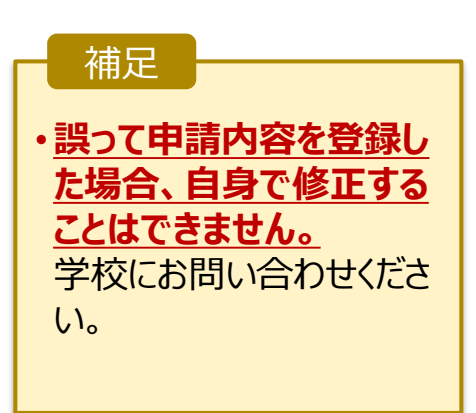

### 2. 操作説明 2-2. 臨時支援金申請の登録内容を確認する

臨時支援金申請の登録内容を確認します。

#### 1. ポータル画面

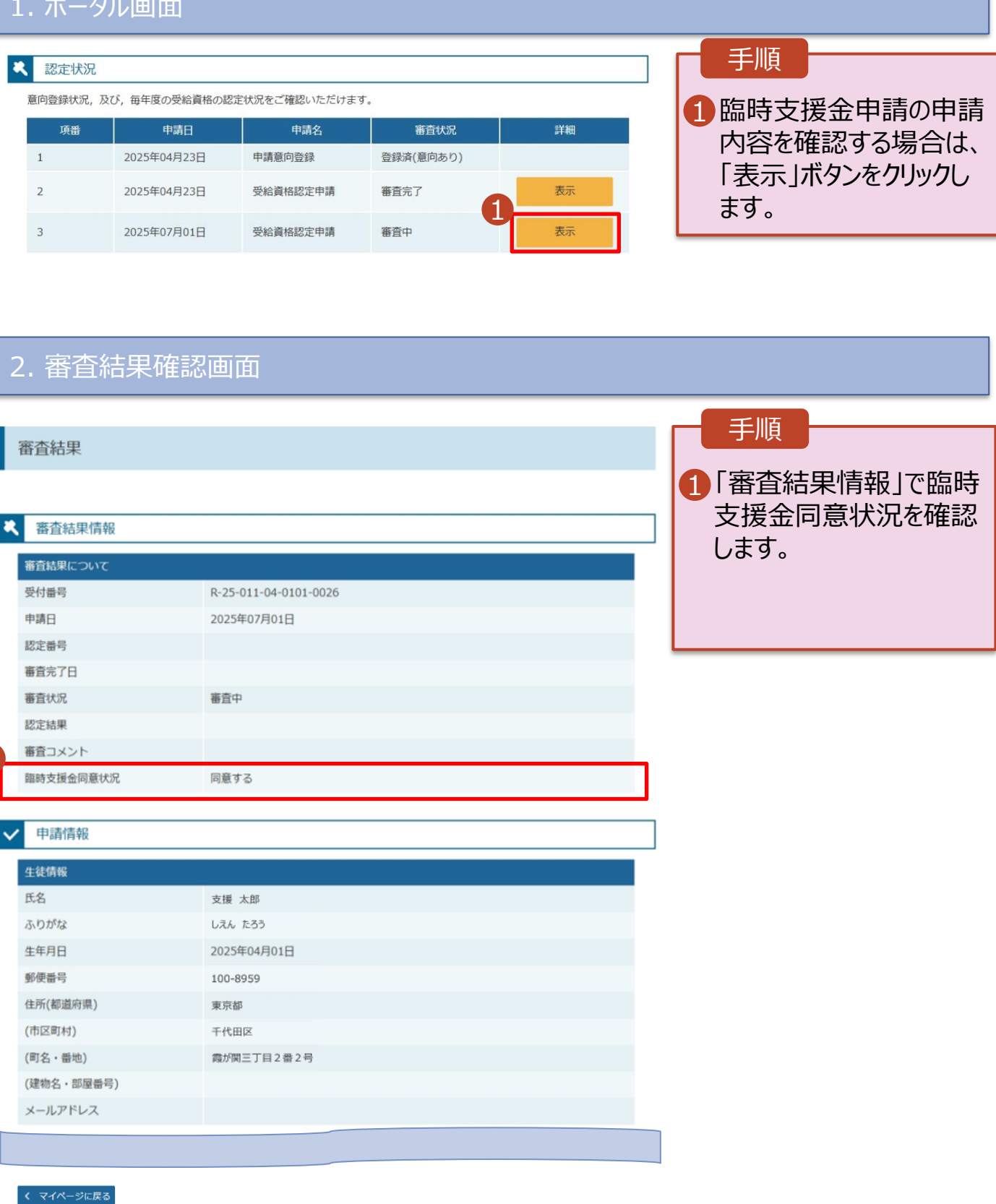